# Die Nichtübereinstimmung der CUC-/CUCMvCPU kann zu einem Upgrade-Fehler führen.

## Inhalt

Einführung Voraussetzungen Anforderungen Verwendete Komponenten Problem Auflösung

# Einführung

Dieses Dokument beschreibt das Verfahren zum Beheben des Fehlers "Nicht unterstützte Hardware".

Upgrades auf Cisco Unity Connection (CUC)/Cisco Unified Communications Manager (CUCM) schlagen mit dem Fehler "**Nicht unterstützte Hardware**" fehl. Dies ist auf die vCPU-Diskrepanz (virtuelle CPU) zurückzuführen, die in den VM-Eigenschaften (vSphere Client - Dies ist der Wert, der korrekt festgelegt ist) zu beobachten ist und die auf CUC/CUCM über die CLI angezeigt wird.

# Voraussetzungen

#### Anforderungen

Cisco empfiehlt, über Kenntnisse in folgenden Bereichen zu verfügen:

- Cisco Unity Connection
- Cisco Unified Communications Manager
- Virtuelle Systeme

#### Verwendete Komponenten

Die Informationen in diesem Dokument basieren auf den folgenden Softwareversionen:

- Cisco Unity Connection Release 8.X oder höher
- Cisco Unified Communications Manager Version 8.x oder höher

Die Informationen in diesem Dokument werden von den Geräten in einer bestimmten Laborumgebung erstellt. Alle in diesem Dokument verwendeten Geräte werden mit einer klaren (Standard-)Konfiguration gestartet. Wenn das Netzwerk in Betrieb ist, vergewissern Sie sich, dass Sie die potenziellen Auswirkungen eines Befehls verstehen.

### Problem

Das Upgrade schlägt mit diesem Fehler fehl:

```
05/31/2013 21:40:18 upgrade_manager.sh|File:/common/download/8.6.2.23900-10/upgrade_manager.sh:1048,
```

Function: validate\_upgrade\_allowed(), This server is not supported for use with the version of "connection" that you are trying to install.

Der tatsächliche Wert für vCPU beim Erstellen des virtuellen Systems wird hier angezeigt:

| Hardware Options Resources Profiles VServices Virtual Machine Versio |                    |                                                                   |                                                                                                    |
|----------------------------------------------------------------------|--------------------|-------------------------------------------------------------------|----------------------------------------------------------------------------------------------------|
| Show All Devices                                                     | Add Remove         | Number of virtual sockets:                                        | 1 -                                                                                                    |
| Hardware                                                             | Summary            | Number of cores per socket:                                       | 1 -                                                                                                    |
| Memory                                                               | 4096 MB            | Total and the of summer                                           |                                                                                                    |
| GPUs CPUs                                                            | 1                  | Total number of cores:                                            | 1                                                                                                    |
| Video card                                                           | Video card         | a characteristic and a state of                                   | and the state of the state of t |
| UMCI device                                                          | Restricted         | Changing the number of virtual<br>OS is installed might make your | CPUs after the guest                                                                                                    |
| SCSI controller 0                                                    | LSI Logic Parallel | unstable.                                                         |                                                                                                    |
| Hard disk 1                                                          | Virtual Disk       |                                                                   |                                                                                                    |

Hier wird das virtuelle System mit einer vCPU erstellt. Wenn Sie sich jedoch beim CUC/CUCM anmelden, zeigt die CLI einen anderen Wert für vCPU an und **zeigt Hardware** auch **8 vCPU** an.

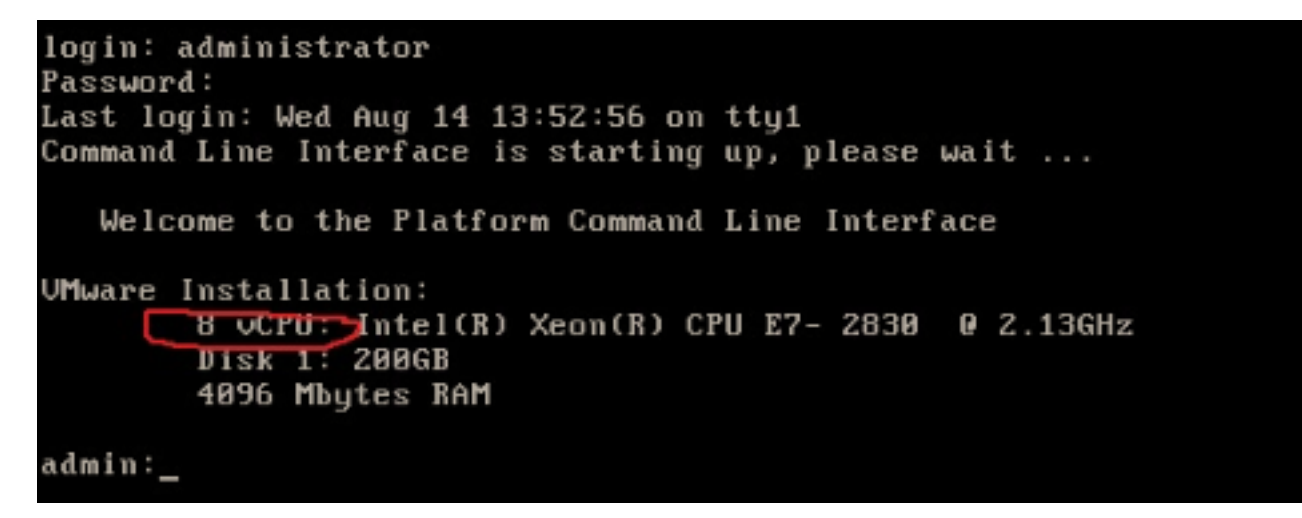

# Auflösung

Standardmäßig ist Hot Plug (Hinzufügen von vCPU) für VMs deaktiviert. Überprüfen Sie, ob dieser Zustand aktiviert ist. Wenn Sie diese Funktion aktivieren, können die VMs bei Bedarf auf weitere Ressourcen zugreifen.

Um das Hot Plug zu deaktivieren (vCPU hinzufügen), müssen Sie das virtuelle System herunterfahren. Dieser Parameter kann nicht geändert werden, während die VM ausgeführt wird.

1. Öffnen Sie das Eigenschaftenfenster der VM, und wählen Sie im Abschnitt Erweitert die

Option **Optionen > Speicher/CPU-Hotplug** aus.

2. Auf der rechten Seite des Fensters sehen Sie zwei Bereiche: einen für Speicher und einen für CPU. Klicken Sie auf das Optionsfeld "CPU-Hot-Plug für dieses virtuelle System deaktivieren".

| Hardware Options Resources                                                        |                                                          | Virtual Machine Version: 8                                                                                                    |
|-----------------------------------------------------------------------------------|----------------------------------------------------------|----------------------------------------------------------------------------------------------------|
| Settings<br>General Options<br>VMware Tools<br>Power Management                   | Summary<br>VM0001<br>Shut Down<br>Standby                | Memory Hot Add<br>The guest OS for which this VM is configured supports<br>adding memory while the VM is powered on.          |
| General<br>CPUID Mask<br>Memory/CPU Hotplug                                       | Normal<br>Expose Nx flag to<br>Enabled/Add Only          | <ul> <li>Disable memory hot add for this virtual machine.</li> <li>Enable memory hot add for this virtual machine.</li> </ul> |
| Boot Options<br>Fibre Channel NPIV<br>CPU/MMU Virtualization<br>Swapfile Location | Normal Boot<br>None<br>Automatic<br>Use default settings | CPU Hot Plug<br>The guest OS for which this VM is configured supports<br>adding virtual CPUs while the VM is powered on.      |
|                                                                                   |                                                          | Disable CPU hot plug for this virtual machine.     Enable CPU hot add only for this virtual machine.                          |
|                                                                                   |                                                          | C Enable CPU hot add and remove for this virtual machine.                                                                     |

Führen Sie für ältere Versionen des ESXi-Hosts die folgenden Schritte aus.

- 1. Öffnen Sie das Eigenschaftenfenster der VM, und wählen Sie im Abschnitt Erweitert die Option **Optionen > Allgemein** aus.
- 2. Klicken Sie auf der rechten Seite des Fensters auf Konfigurationsparameter.
- 3. Blättern Sie im sich öffnenden Fenster zum unteren Bildschirmrand, und suchen Sie die Einstellung vcpu.hotadd. Ändern Sie die Einstellung von true in false.

| What is a Virtua<br>D01 A virtual machine<br>Configuration Parameters<br>Modify or add configuration parame | Advanced General Normal CPUID Mark Expose Nx flan to eters as needed for experimental features or as instructed by technical s | Run normally      Ebugging Information      atistics |
|----------------------------------------------------------------------------------------------------|----------------------------------------------------------------------------------------------------|------------------------------------------------------|
| Entries cannot be removed.                                                                                  | Value                                                                                                    | atistics and Debugging Information                   |
| hostCPUID.1                                                                                                 | 000206c200200800029ee3ffbfebfbff                                                                                               | Parameters                                           |
| hostCPUID.80000001                                                                                          | 000000000000000000000000000000000000000                                                                                        | iguration Parameters button to edit the              |
| guestCPUID.0                                                                                                | 0000000b756e65476c65746e49656e69                                                                                               | ifiguration settings.                                |
| guestCPUID.1                                                                                                | 000206c200010800829822030febfbff                                                                                               | Configuration Parameters                             |
| guestCPUID.80000001                                                                                         | 000000000000000000000000000000000000000                                                                                        |                                                      |
| userCPUID.0                                                                                                 | 000000b756e65476c65746e49656e69                                                                                                |                                                      |
| userCPUID.1                                                                                                 | 000206c200200800029822030febfbff                                                                                               |                                                      |
| userCPUID.80000001                                                                                          | 0000000000000000000000128100800                                                                                                |                                                      |
| evcCompatibilityMode                                                                                        | FALSE                                                                                                    |                                                      |
| vcpu.hotadd                                                                                                 | true                                                                                                    |                                                      |
| mem.hotadd                                                                                                  | true                                                                                                    |                                                      |
| vmware.tools.internaiversion                                                                                | 8300                                                                                                    |                                                      |
| vmware.tools.requiredversion                                                                                | 9349                                                                                                    | Ξ                                                    |
| and a state is a state of the state                                                                         |                                                                                                    |                                                      |